## **Registering and Accessing Total Absence Management**

Complete the following to register and access Total Absence Management Manager Self Service.

1. Enter <u>https://absence.adp.com/absence/</u> in your browser.

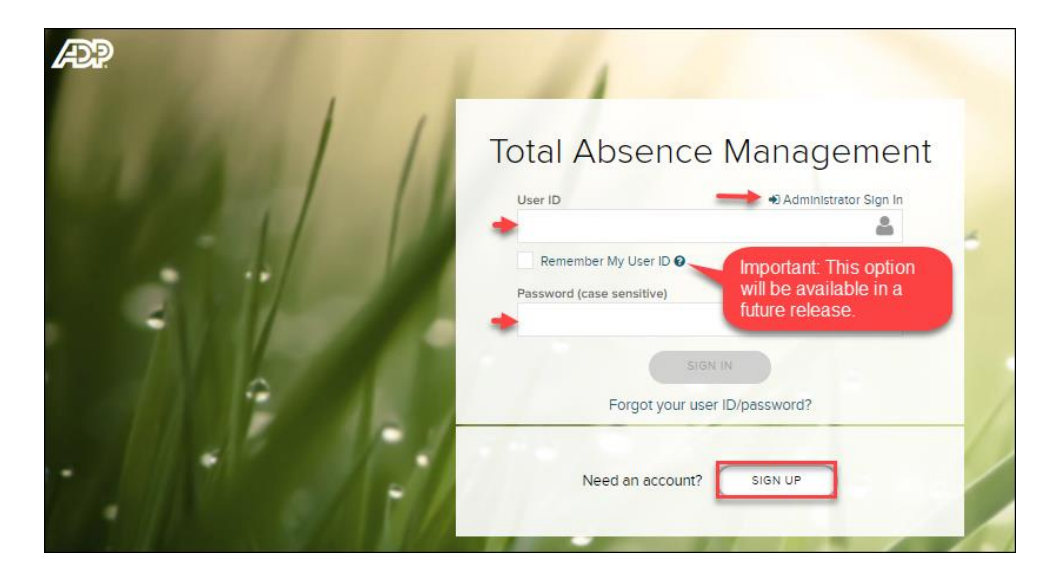

- 2. You can login as an individual user via "**User ID**" and "**Password**" or Administrator "Administrator Sign In" link. Important: First time users will need to complete the following steps.
- 3. Select "SIGN UP" button

| Registration | code |  | _ |
|--------------|------|--|---|
| _            |      |  | 0 |

- 4. Enter your company's "**Registration code**". Code: ESX1-adp
- 5. Select "Next" button.
- 6. Select "YES" for "Do you want to set up an account with "Client Name?".

| <i>P</i> 2            |  |        |
|-----------------------|--|--------|
| Identify yourselfe    |  |        |
| Notowa"               |  |        |
| Impage 0"             |  |        |
| District day and part |  |        |
|                       |  | CONTRA |

- 7. Enter your "First Name" and "Last Name"
- 8. Enter "Employee ID" and "Month/Day/Year".
- 9. Select "Confirm" button.

Example:

| Hello, HARRY CANNON                                                                               |  |  |  |  |
|---------------------------------------------------------------------------------------------------|--|--|--|--|
| If this is you, select Register Now. If this is not you, select Cancel and check your<br>entries. |  |  |  |  |
| Need help? Contact your organization's administrator for assistance.                              |  |  |  |  |
| CANCEL                                                                                            |  |  |  |  |

10. Select "**Register Now**" button.

| Provide a second second s |   |
|----------------------------------------------------------------------------------------------------|---|
| Enter your contact information e                                                                                                    |   |
| To evoid amovering your leadurity questions during your next pervevent reset, you can<br>+ Enter an erroril address and robble phone number that are not shared with others.<br>+ Authorize-ADP to serie you test messages about your account.                                                                                                    | 2 |
| Completing Com                                                                                                    |   |
| None Anne Sales                                                                                                    |   |
| Lauthorize ADP to send mill notifications regarding my account, according to ADP'S TEXT MESSAGING TERMS AND CONDITIONS.                                                                                                    |   |
| View your user ID and create a password                                                                                                    |   |
| Monorize your user ID and passeord now, so you remember them later                                                                                                    | × |
| HEADERCHAINTAGE DELECTOR                                                                                                    |   |
| Passwords must be 8 - 20 characters long and contain at least 1 latter and 1 number. Passwords are case sensitive                                                                                                    |   |
|                                                                                                    |   |
| terre analysis and r                                                                                                    |   |

- 11. Enter the following information. *Note:* The assigned "User ID" will auto populate.
  - Email Address
  - Mobile Phone Number (not required)
  - Password
  - Confirm Password
- 12. Select "Select security questions and answers" from the available options. **Note:** It is best to choose questions and answers that are easy to remember.

REGISTER NOW

13. Select "**Register Now**" at the bottom of page.

| æ |                                                                                                    |                                                                                                    |                                                                              |                  |  |  |  |
|---|----------------------------------------------------------------------------------------------------|----------------------------------------------------------------------------------------------------|------------------------------------------------------------------------------|------------------|--|--|--|
| 0 | Congratulations! Your registration is complete!                                                                                                    |                                                                                                    |                                                                              |                  |  |  |  |
|   | Your account                                                                                                    |                                                                                                    |                                                                              |                  |  |  |  |
|   | <ul> <li>Your user ID: HCANNON@TAM-DEMOTC</li> <li>Your available ADP services:</li> <li>SPENDING ACCOUNT MOBILE ACCESS</li> <li>ADP ABSENCE MANAGEMENT</li> </ul> |                                                                                                    |                                                                              |                  |  |  |  |
|   | A<br>0 0 0 A<br>0 0 0 A<br>0 1 0 A                                                                                                    | DP®Mobile Solutions<br>II of the conveniences<br>f your office.<br>nytime. Anywhere.<br>all For More Information:<br>800-CALL-ADP (225-5237) | Download the free app or<br>mobile browser:<br>Available on the<br>App Store | log in from your |  |  |  |
|   | C C C C C C C C C C C C C C C C C C C                                                                                                    | f your office.<br>nytime. Anywhere.<br>all For More Information:<br>800-CALL-ADP (225-5237)<br>E SOLUTIONS ELIGIBILITY REG                   | Analable on the<br>App Store                                                 | mobile.adp.com   |  |  |  |

- 14. **"Congratulations! Your registration is complete!"** confirmation message will populate.
- 15. Once registered, you can select "**ADP Absence Management**" button to access the Total Absence Management login page.
- 16. Select "Forgot User ID/Password?" link if you have forgotten your user name or password.